# User Guide for BlockDAG TG Tap miner

14:58

+3

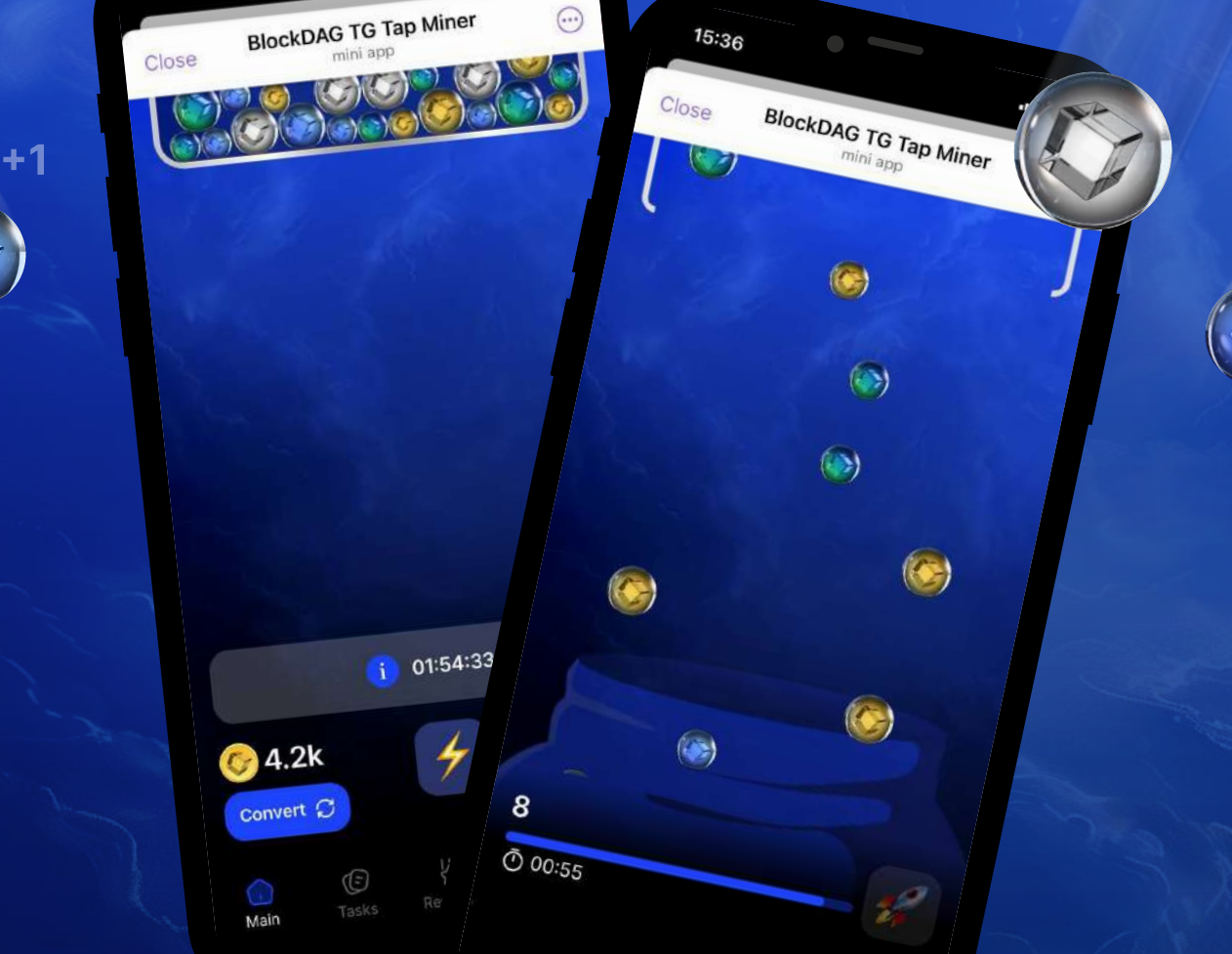

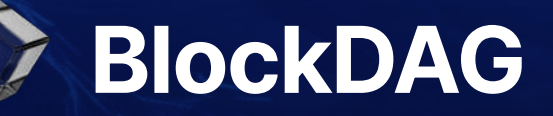

Phase 1 / Date: 22/08/2024

# **Onboarding screens**

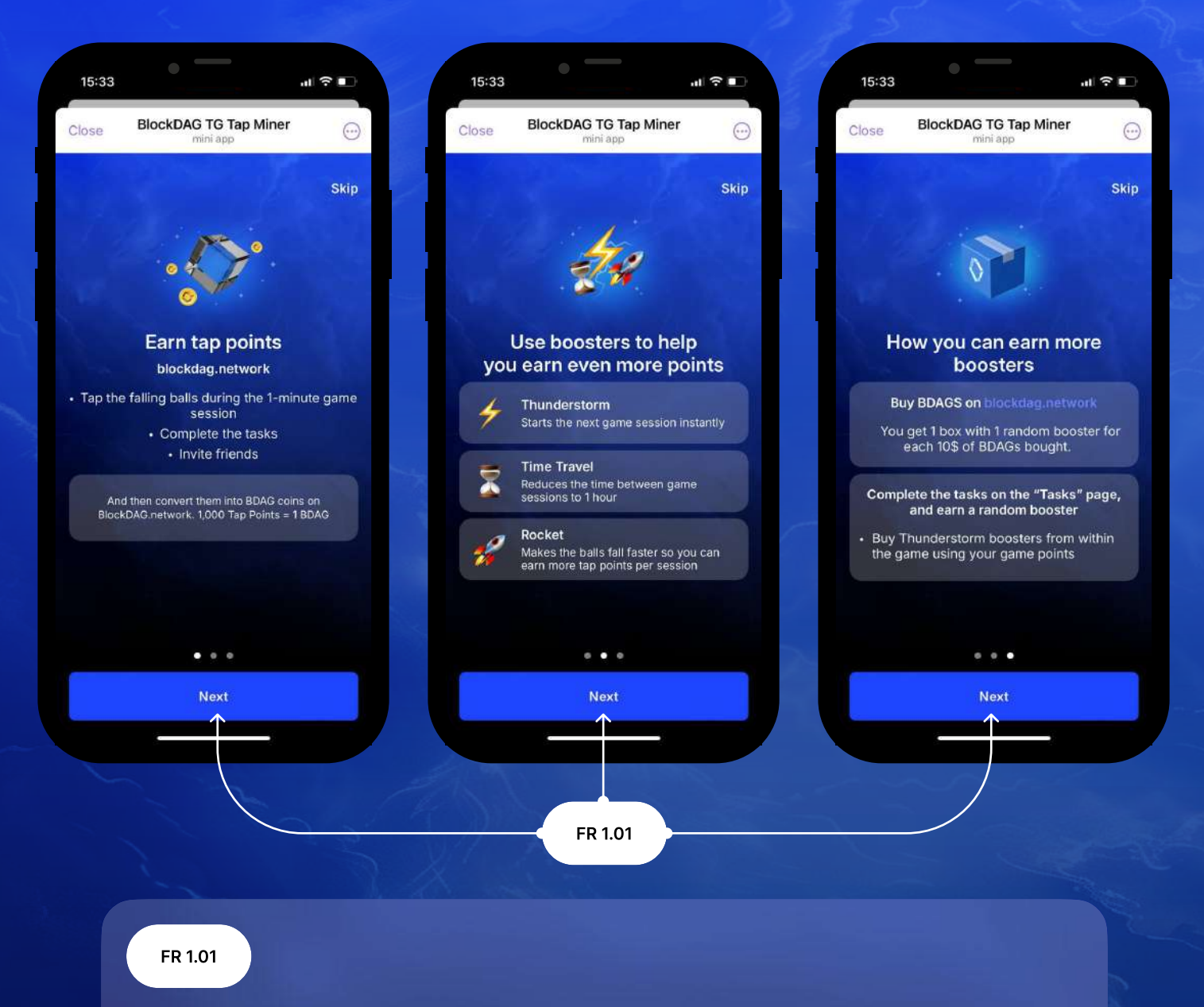

Clicking on Next moves the player to the next stage of onboarding. Clicking on the last one opens the main screen of the game.

i The user must tap on the "Next" button on the app's onboarding screen. Passing the stages of onboarding will allow users to create an account on the BlockDAG application. This action must be performed once. Subsequently, the information can be found in the FAQ section.

### Main screen

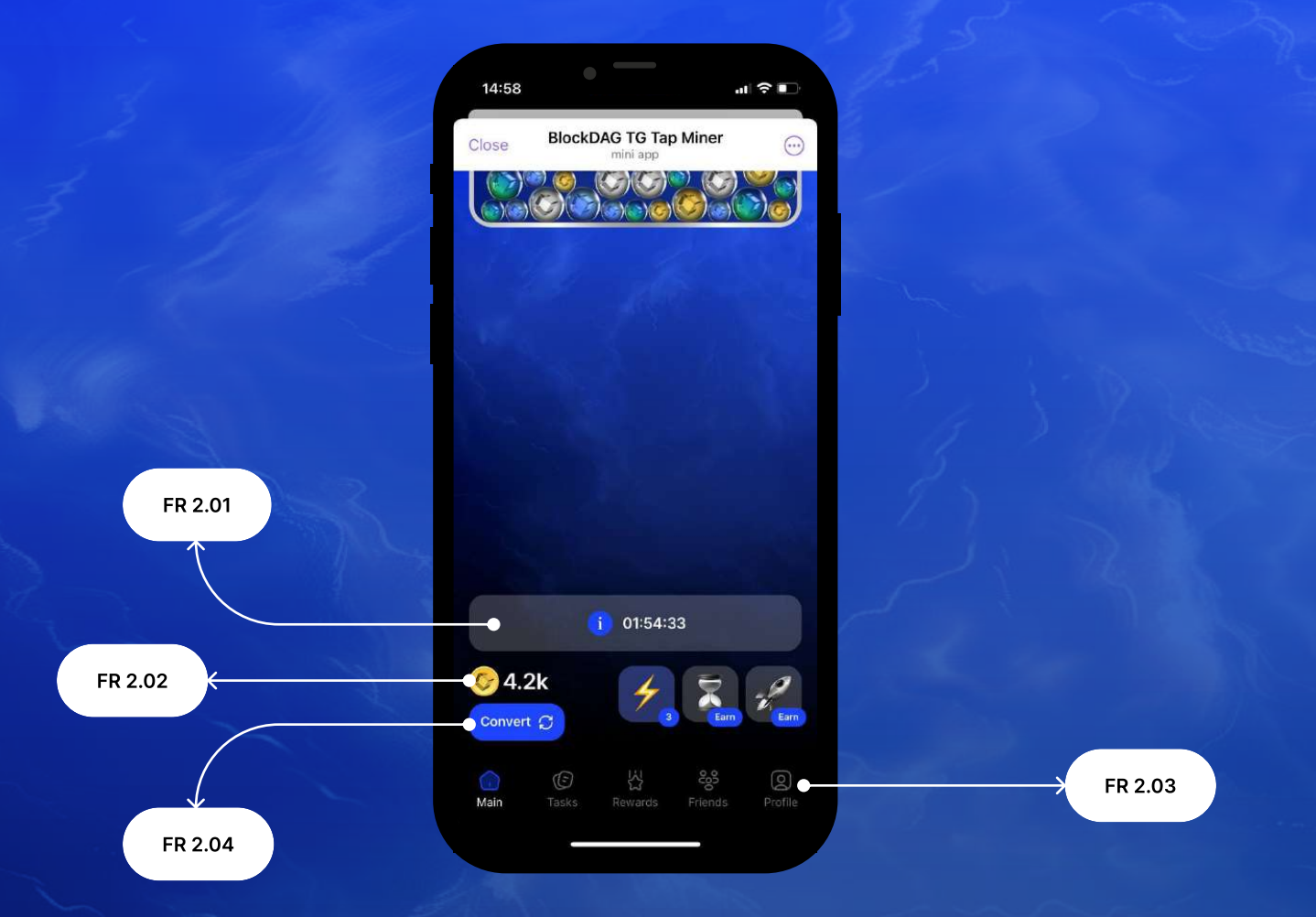

The user gets to the main screen after passing the onboarding.

#### FR 2.01

i

The countdown timer shows how much time is left before the game session. While timer is running, you can click on the info icon to find out the reward system during the game session. When the timer is over, you can start the game session by clicking on start.

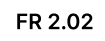

Displays the user's current balance in the ingame currency Tap points.

#### FR 2.03

Navigation through the sections of the game. "Main, tasks, Rewards, Friends, Profile". Clicking on each of them redirects to the corresponding section of the game.

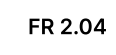

Directs to a modal window for converting Tap points to BDAG.

BlockDAG

### Main screen (boosters)

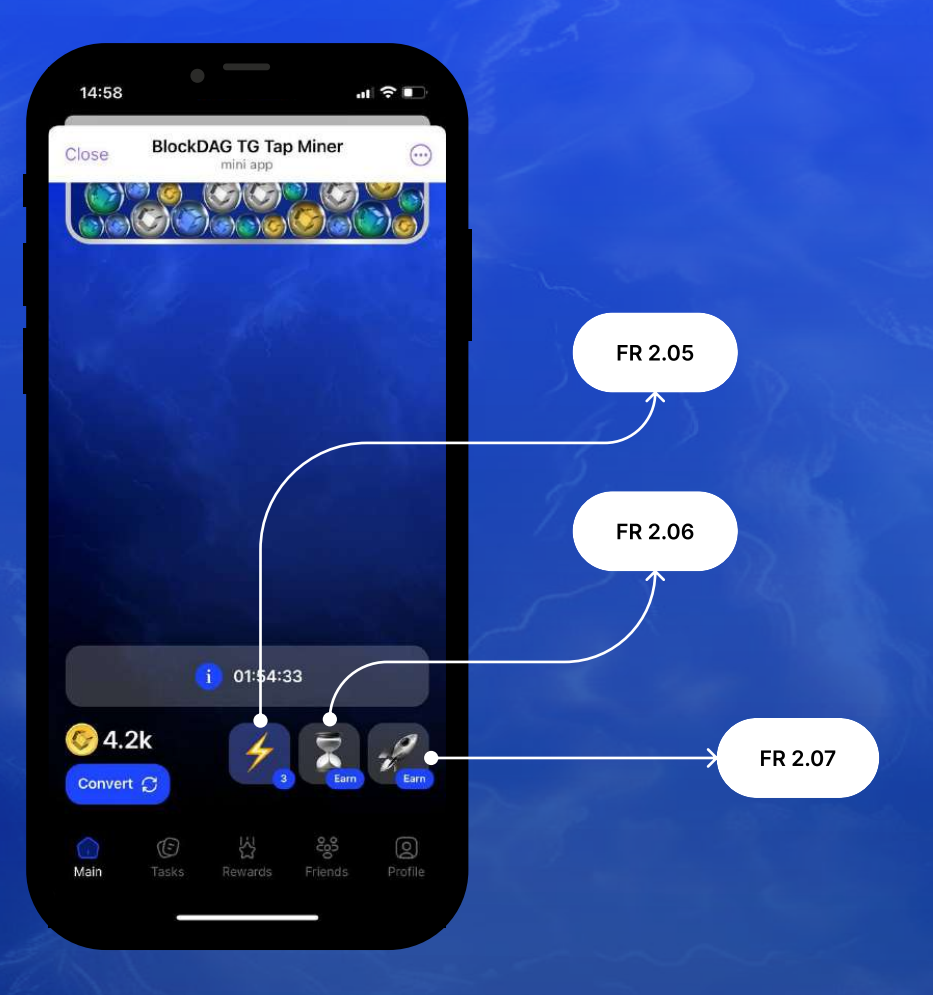

#### FR 2.05

The Thunderstorm booster. Clicking on it opens a modal window with a description of the booster's properties and confirmation of launch. If the user does not have it, the modal window contains a purchase button.

#### FR 2.06

Booster "Time Travel". Clicking on it opens a modal window with a description of the booster's properties and confirmation of launch. If the user does not have it, it is redirected to the Tasks section.

#### FR 2.07

Booster "Rocket". Clicking on it opens a modal window with a description of the booster's properties and confirmation of launch. If the user does not have it, it is redirected to the Tasks section.

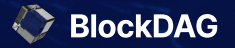

### Game session screen

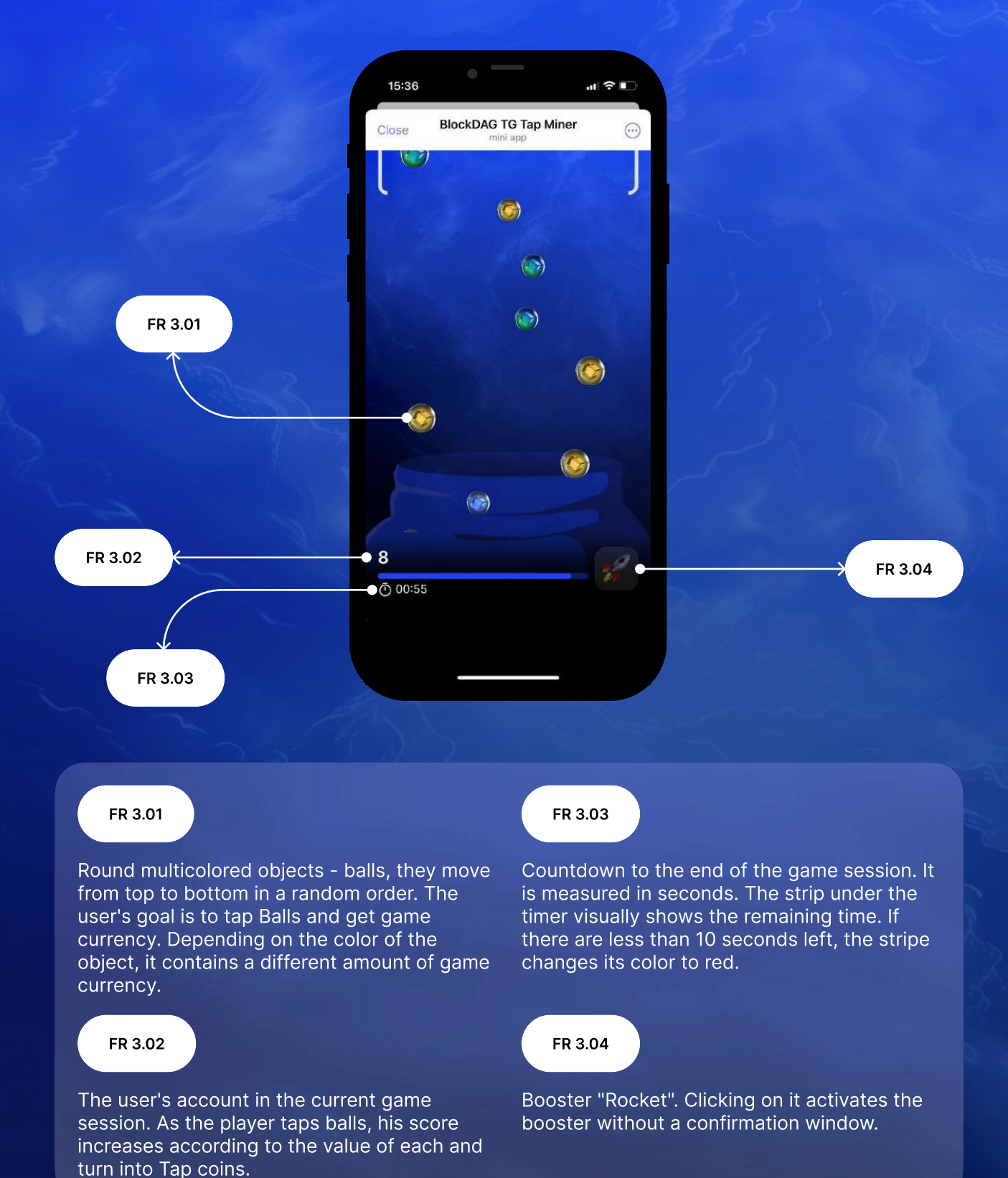

BlockDAG

# Modal before first session

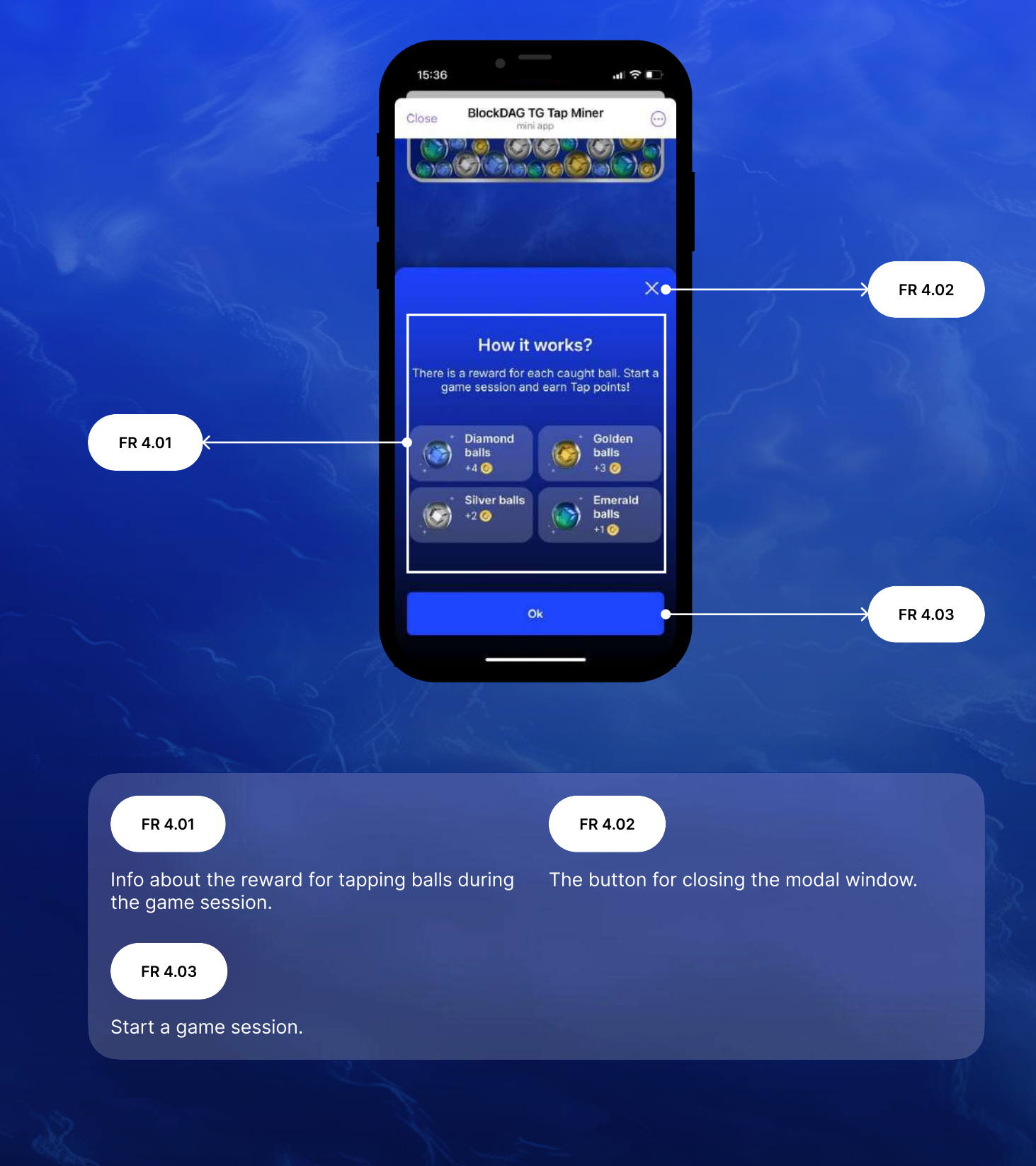

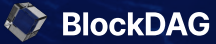

# Modal after game session

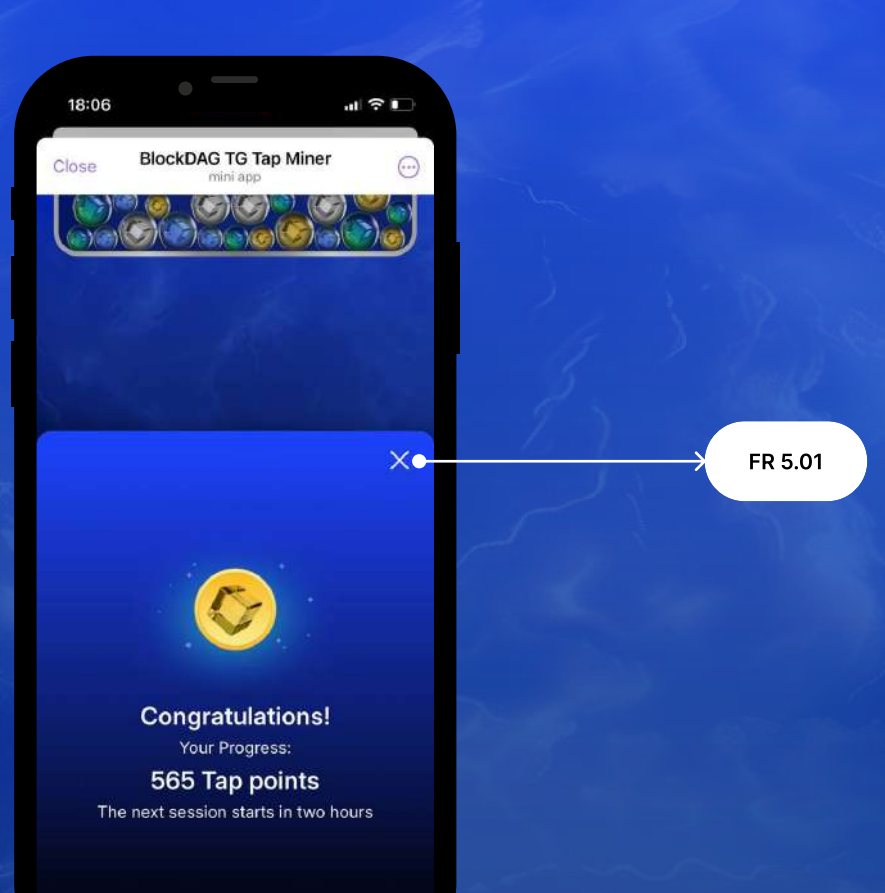

i

The modal informs the player about the end of the game session and displays the reward in the amount of tap points.

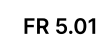

The button for closing the modal window.

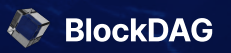

# Modals for boosters info and confirmation

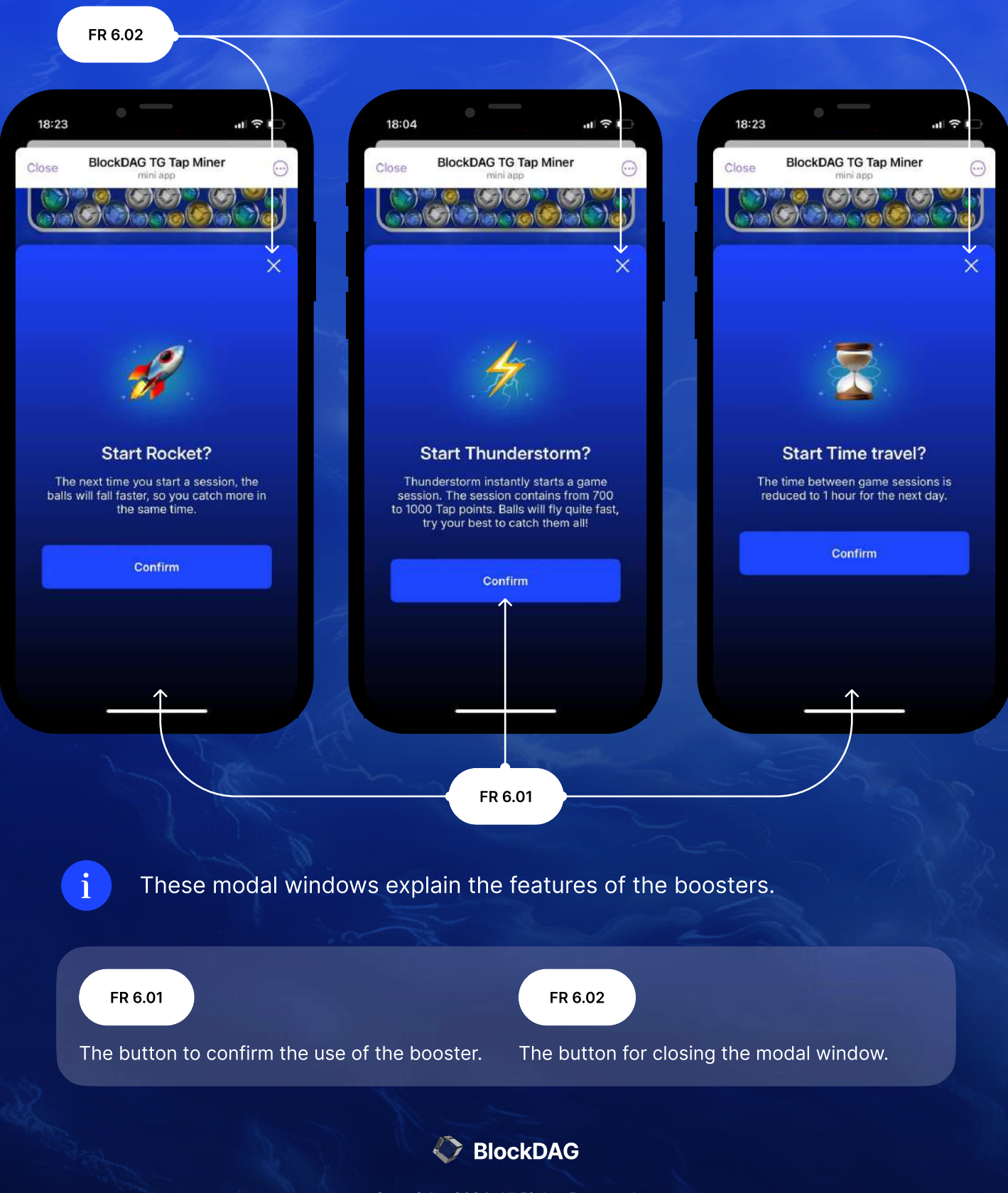

### **Tasks screen**

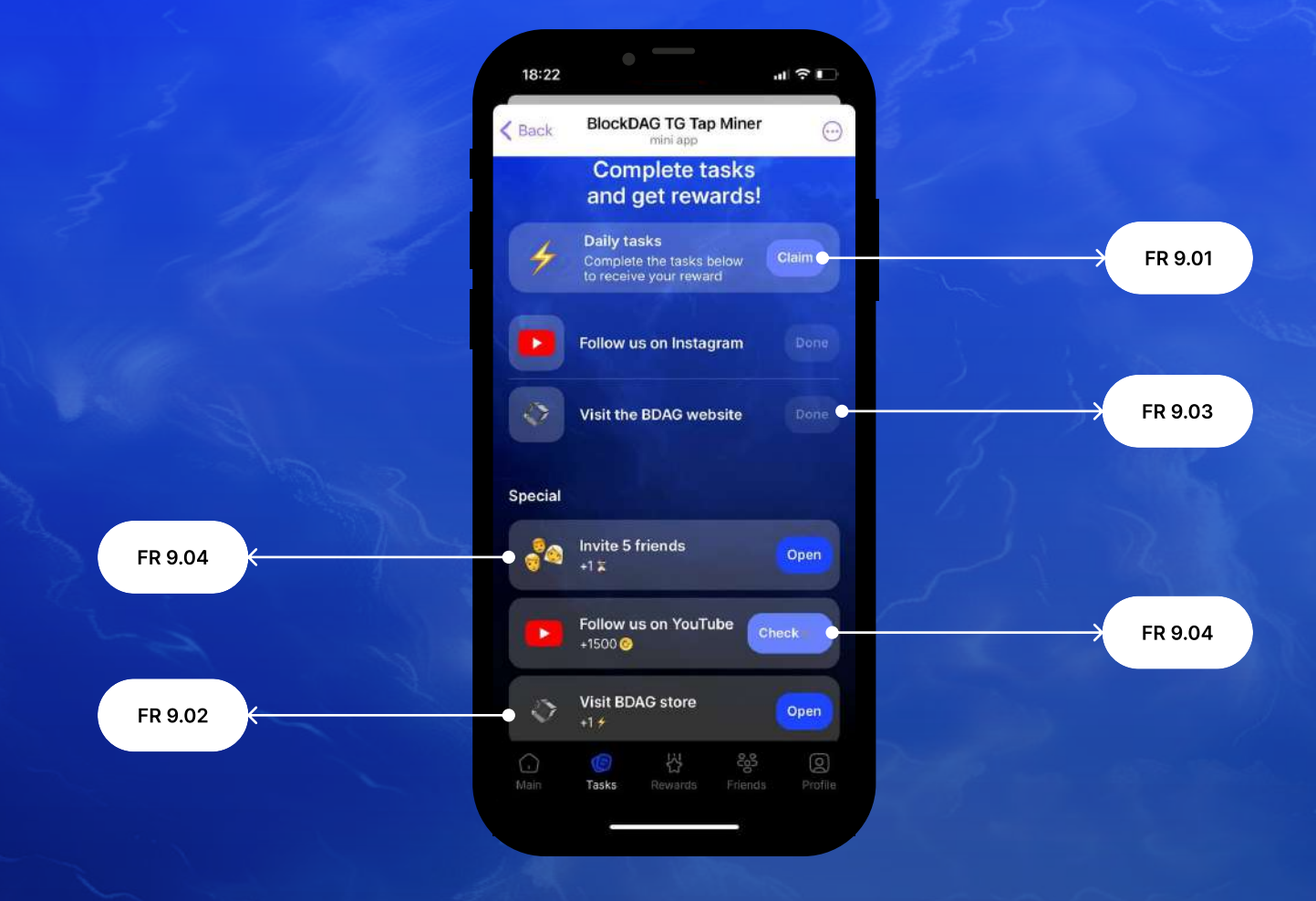

The game has daily and special tasks. To get a reward for daily tasks, player needs to complete them all. Completing each special task will bring a reward to the player.

#### FR 9.01

i

After all the daily tasks from the list are completed, the Claim button becomes active. clicking on Claim awards the player a reward.

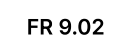

If the task has not been completed yet, an interactive Open button is displayed next to the task. Clicking on Open initiates the target action - redirection by link.

#### FR 9.03

If the task is completed, a non-interactive Done button is displayed next to the FR task.

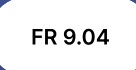

Some tasks require verification of completion. In this case, the player must click on Check and the system will check the progress status.

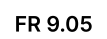

Some tasks require actions within the game. If the conditions are not met, clicking on Open redirects the player to the desired section of the game.

# Task is not completed

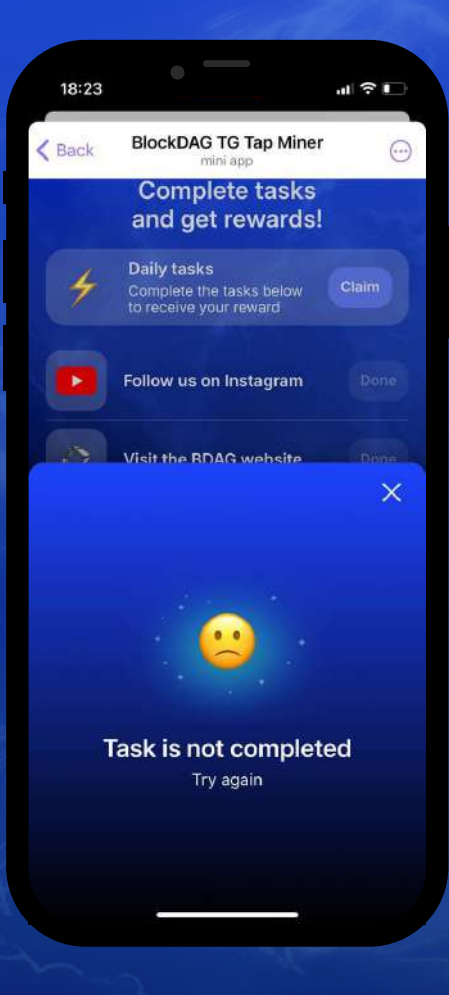

i

If the task is not completed, the player sees a modal window with a message about it.

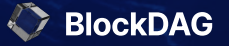

### **Rewards screen**

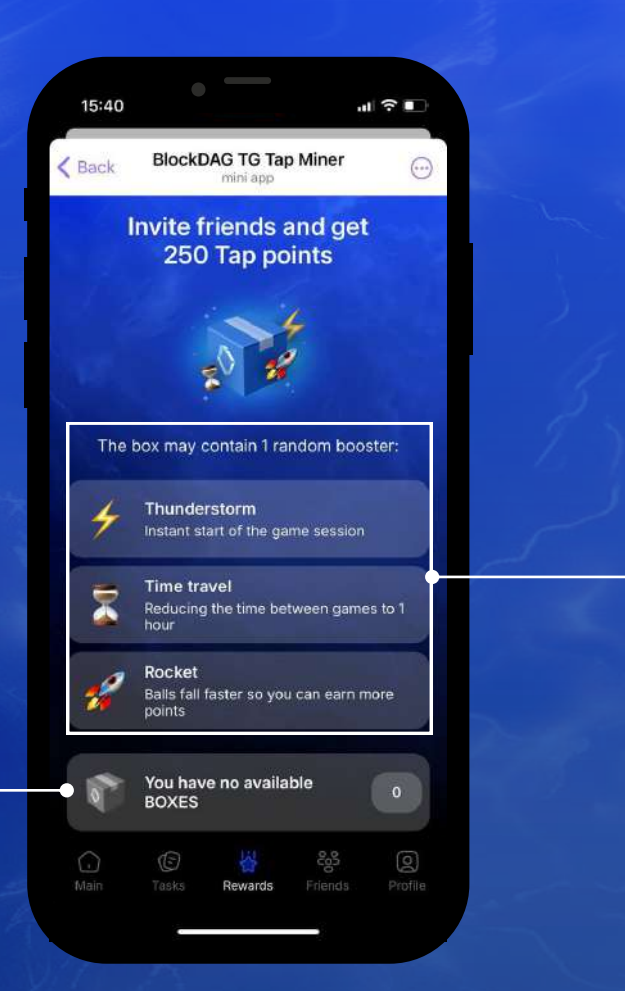

2

i

FR 10.02

The rewards page informs you that for inviting friends, the player will receive a reward.

#### FR 10.01

Description of boosters that can be contained in a random box.

#### FR 10.02

Information that the player does not have any random boxes available.

FR 10.01

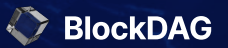

### **Rewards screen**

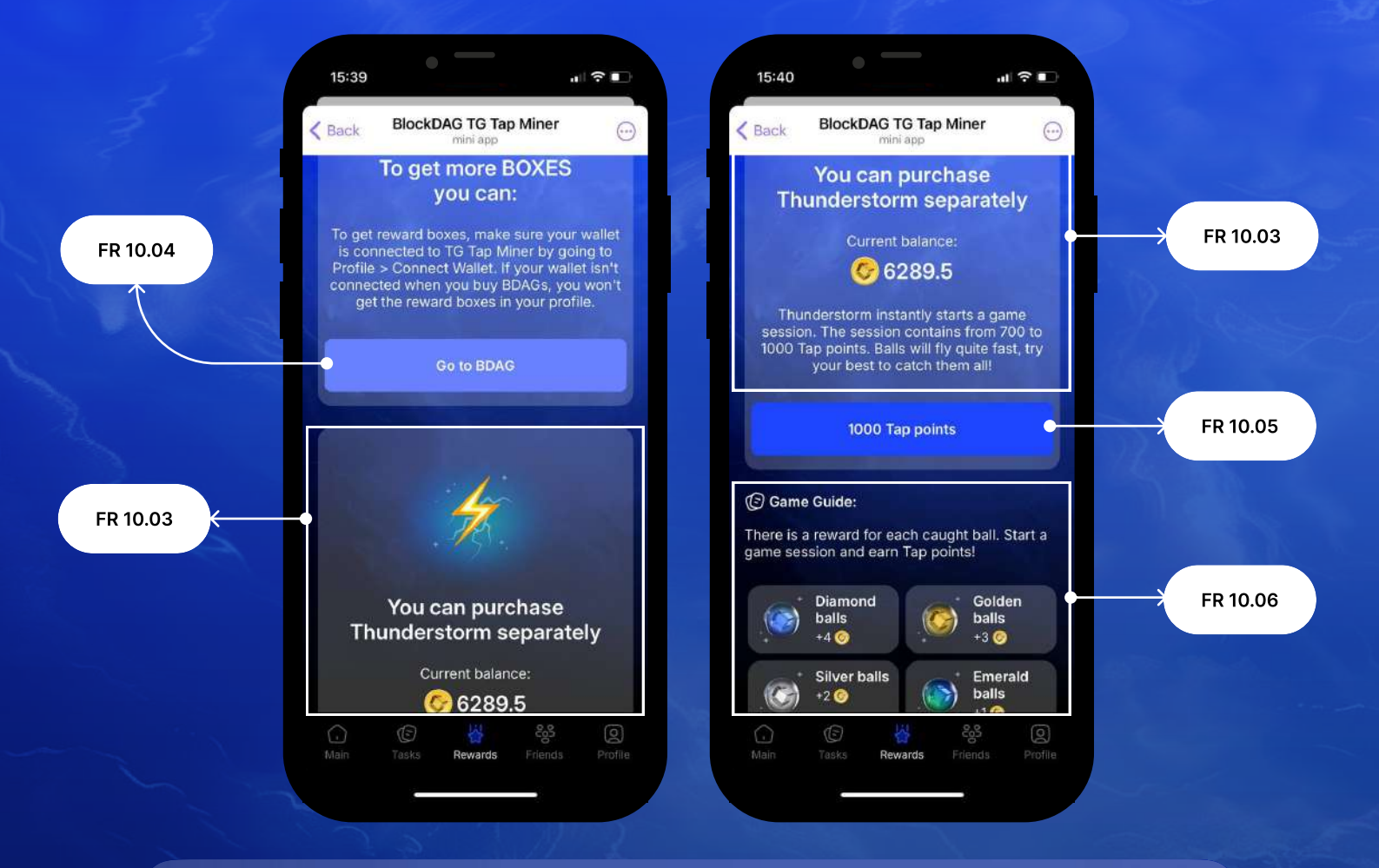

#### FR 10.03

Informs the player that he can buy the Thunderstorm booster for the in-game currency - Tap points. The player's current balance and the purchase price of the booster are displayed.

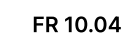

Redirects the player to the BDAG website.

#### FR 10.05

The cost of buying a booster. Clicking on the button debits the specified amount from the player's balance and charges a booster, which can be activated on the main page of the game.

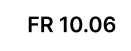

A reminder of the value of the balls that the player can "catch" during the game session.

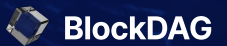

# Rewards screen and claiming Random boxes

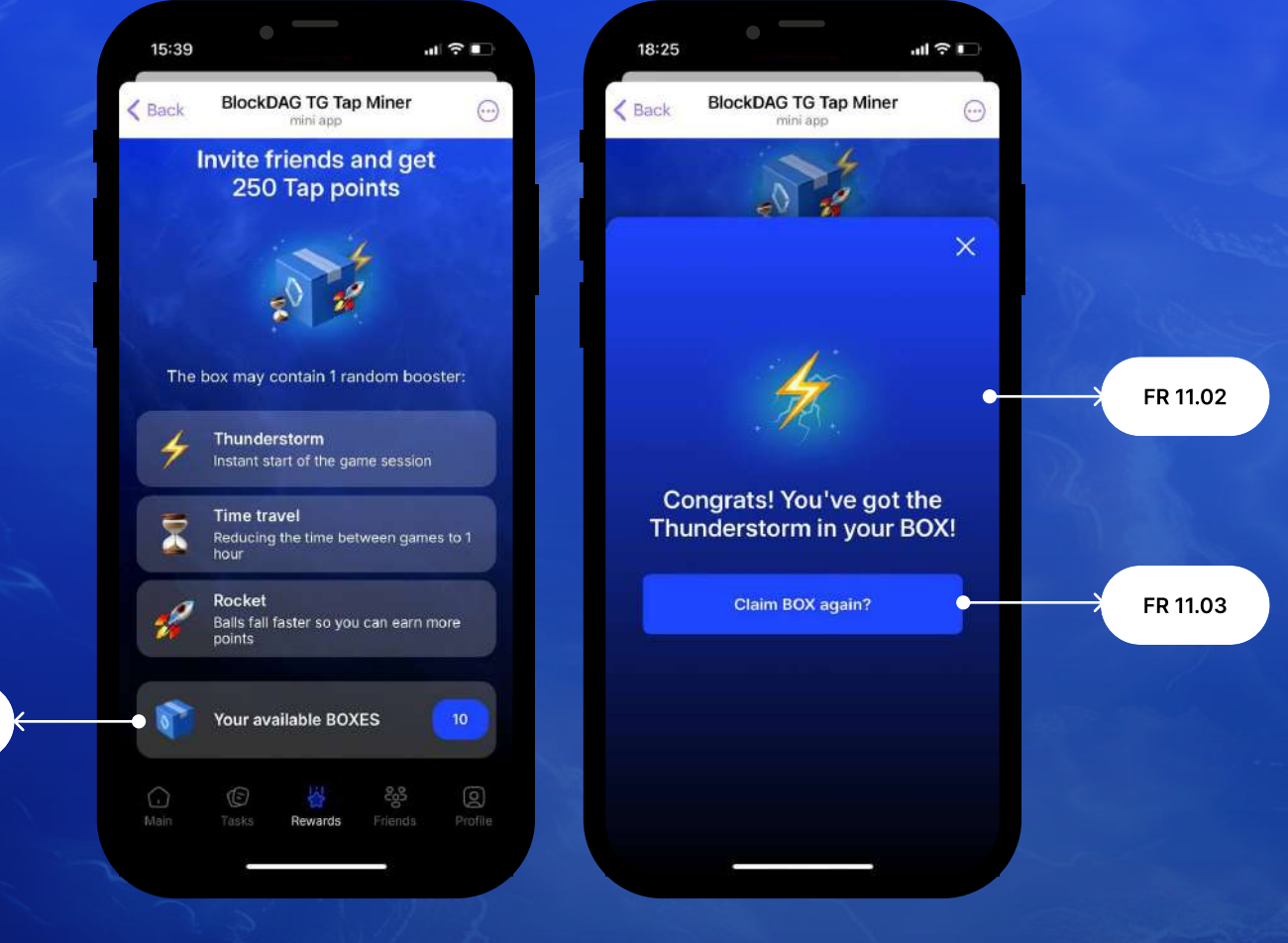

i

FR 11.01

If the player has fulfilled certain requirements, he can activate a random box.

#### FR 11.01

Clicking on "Claim boxes" activates a random box. Randomly, the player receives 1 of the 3 existing boosters.

#### FR 11.02

The window displays which booster was found in a random box.

#### FR 11.03

If the player has more random boxes available, he can activate the opening of the next one from this modal window.

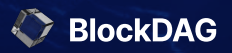

### **Friends screen**

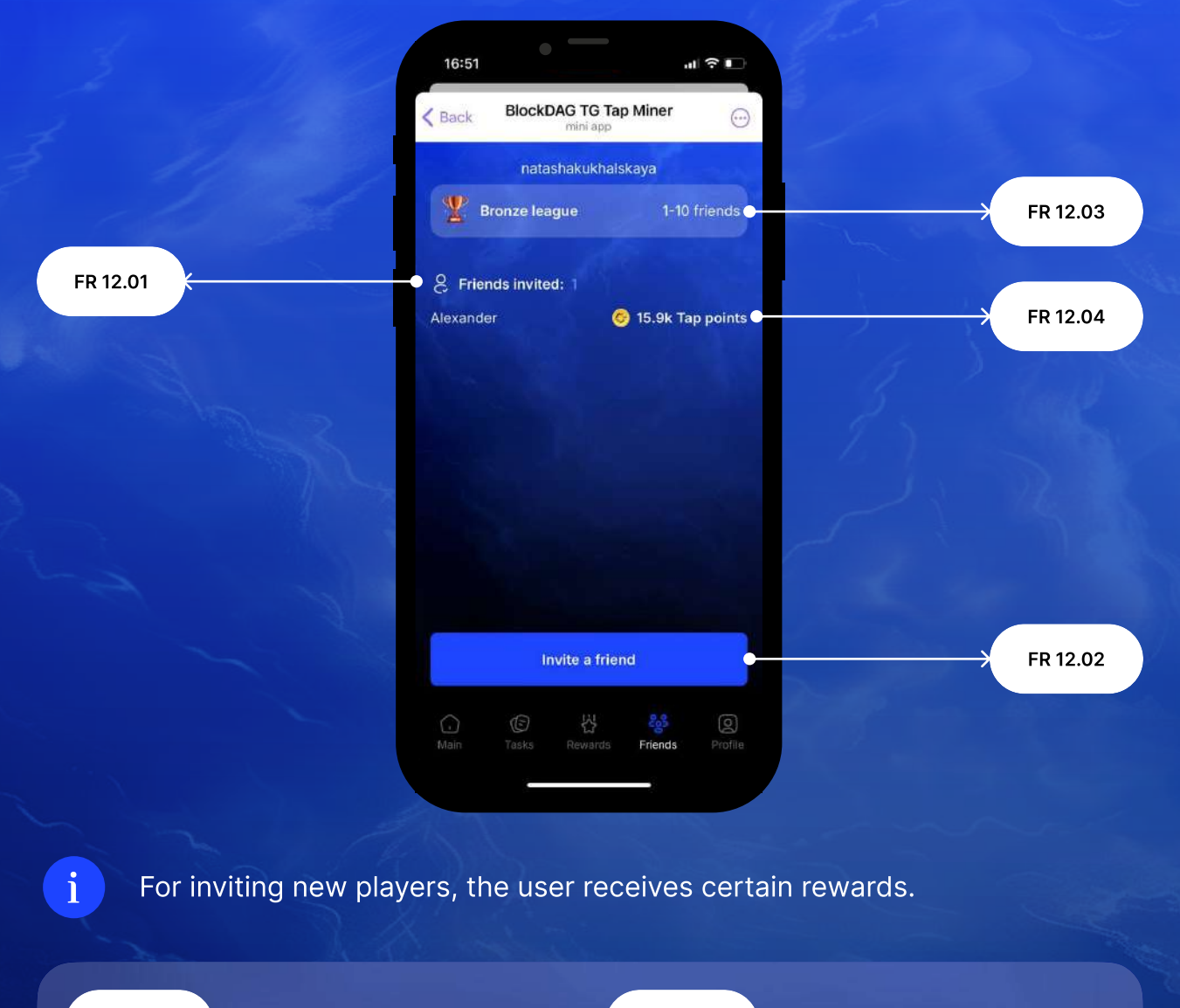

#### FR 12.01

The current number of players invited by the user.

#### FR 12.02

Clicking on the button copies the invitation text and the link to join the game to the clipboard.

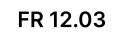

Displays the player's league, depending on how many users he has successfully invited.

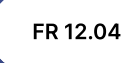

How many Tap points did the invited players receive during the entire game.

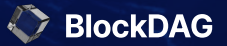

# Leagues screen

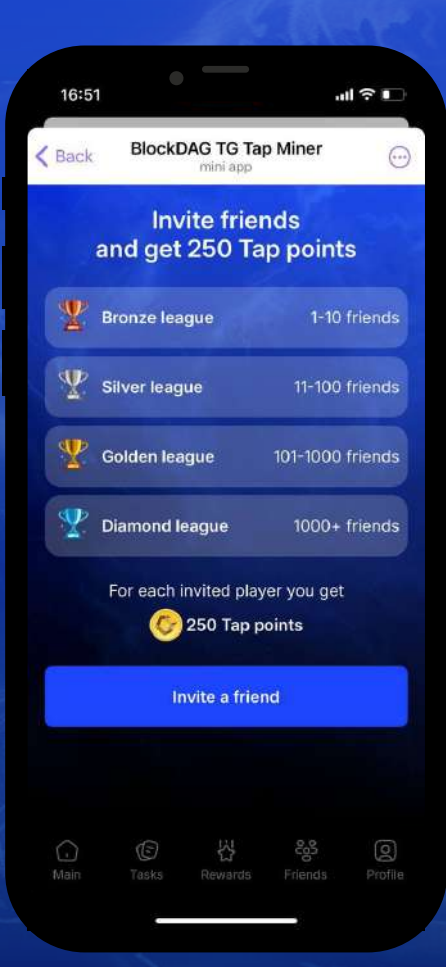

A list of existing leagues and the requirements for getting into them.

i

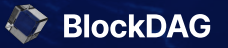

## **Profile screen**

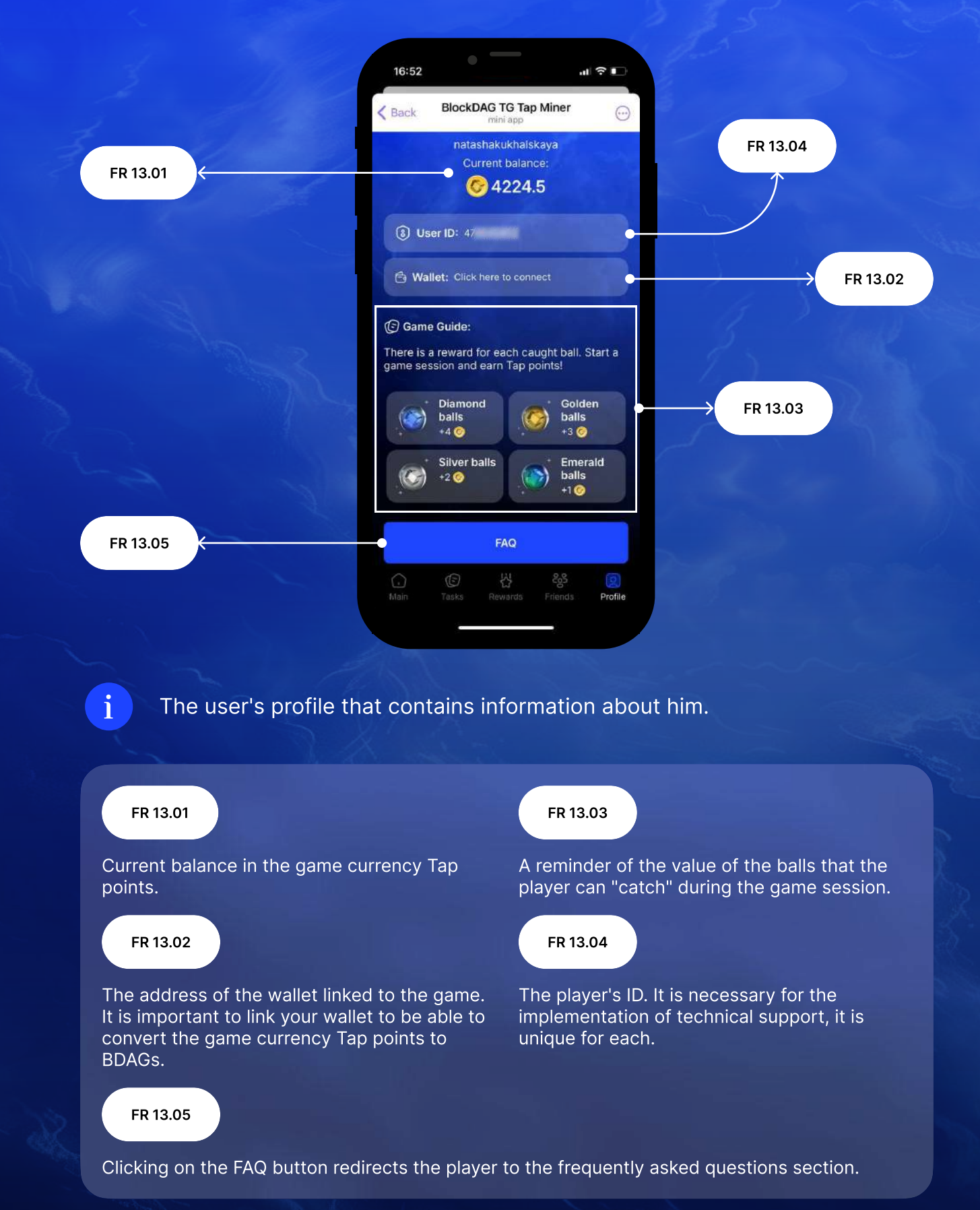

# **Modal Connect wallet**

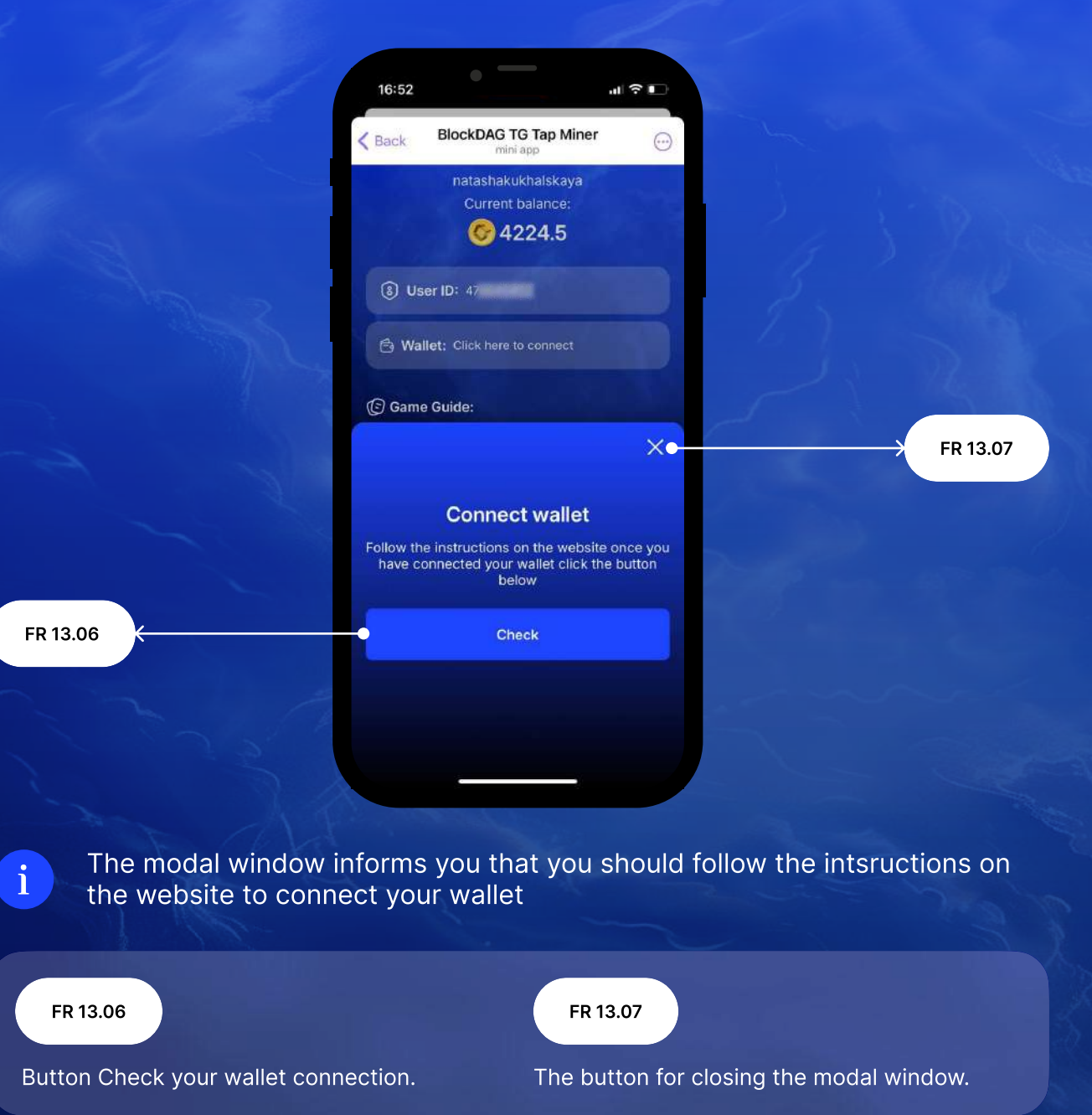

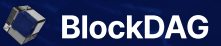